## Chapter – 28 एक्सेल 2013 में चार्ट को डिलीट कैसे करें

## एमएस एक्सेल 2013 में चार्ट को डिलीट कैसे करें (How to Delete Chart in MS Excel 2013)

एक्सेल आपको वर्कशीट टेबल में डेटा के आधार पर सभी प्रकार के चार्ट बनाने की अनुमति देता है। Microsoft Excel वर्कबुक में चार्ट को दो रूपों में जोड़ सकता है – चार्ट शीट और एम्बेडेड चार्ट। चार्ट शीट वर्कबुक के भीतर नई शीट के रूप में चार्ट सेट करती है। एंबेडेड चार्ट में चार्ट को एक ऑब्जेक्ट के रूप में शामिल किया जाता है। यदि आप चार्टशीट को हटाना चाहते है तो आपको वर्कबुक से पूरी शीट को हटाना होगा लेकिन यदि आप वर्कबुक से एम्बेडेड चार्ट को हटाना चाहते है तो उसके लिए अलग प्रोसेस होती है-

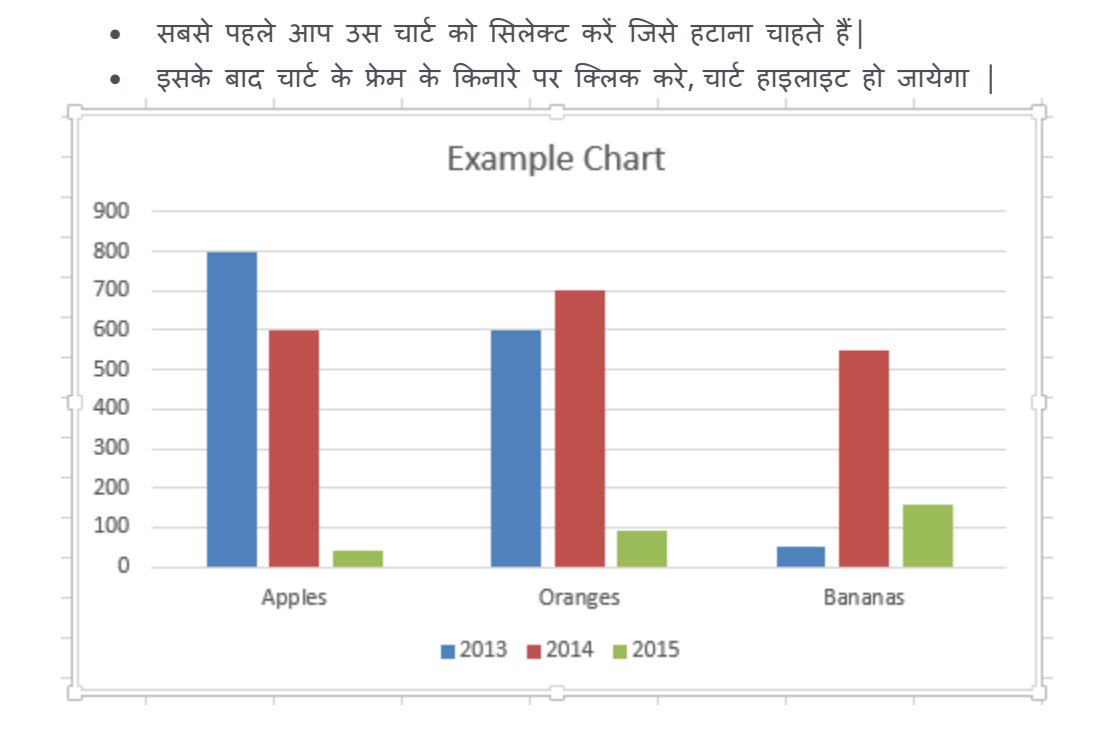

 इसके बाद Home tab पर, editing group में स्थित, clear पर क्लिक करे और ड्रॉप डाउन मेनू में से Clear all पर क्लिक करें

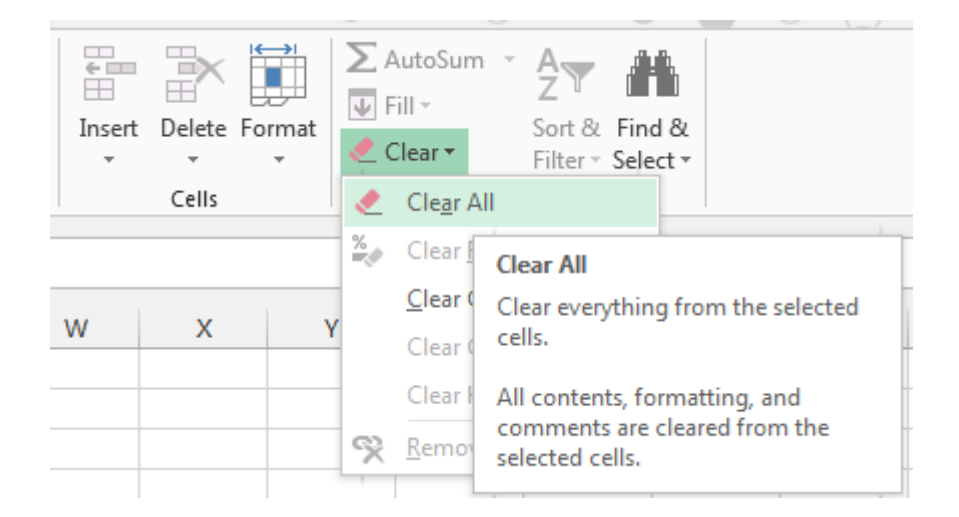

आपका चार्ट डिलीट हो जायेगा

चार्ट से कंटेंट को कैसे हटाएं (How to Delete content from a chart)

यदि आप अपने चार्ट से किसी कॉलम, लाइन या कुछ जानकारी को हटाना चाहते हैं तो आपको अपने चार्ट को फिर से बनाना नहीं है। आप चार्ट से किसी भी जानकारी को आसानी से हटा सकते हैं।

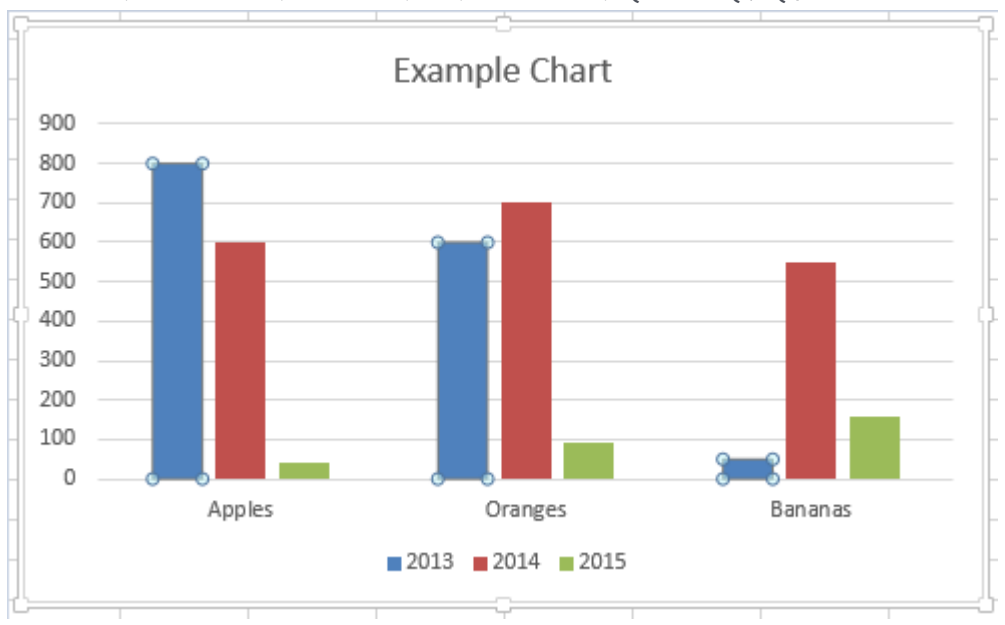

• उस ऑब्जेक्ट पर क्लिक करें जिसे आप चार्ट से हटाना चाहते हैं।

- अपने कीबोर्ड पर Delete key दबाएं।
- आपने जिस ऑब्जेक्ट को सिलेक्ट किया था वह डिलीट हो जायेगा और बाकी का चार्ट बरकरार रहता है।